## Wi-Fi "000saga-u" connection in Windows OS and deleting settings

 Wi-Fi "000saga-u" connection procedure Under "Wi-Fi," click "Manage Wi-Fi Connections," then click "000saga-u." Click "Connect" for "000saga-u".

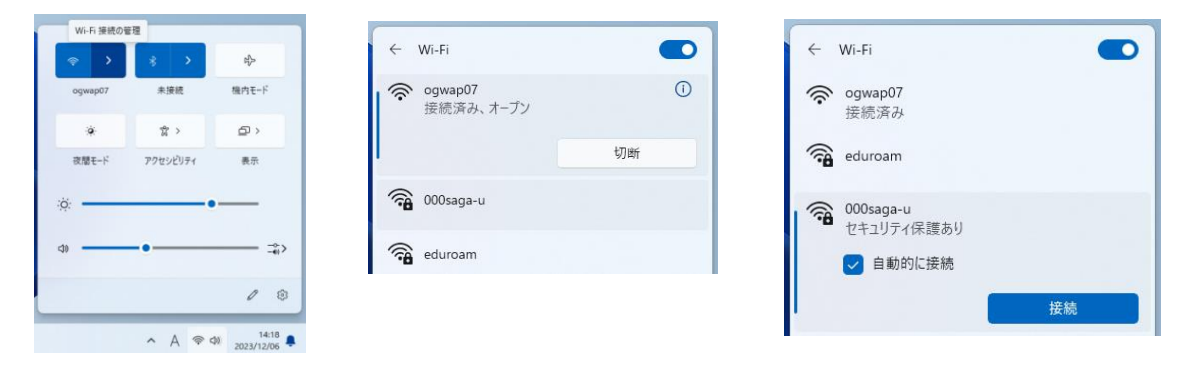

When "Enter your username and password" appears, enter your user ID (student ID) and password, and click OK.

When "Do you want to continue connecting?" appears, click Connect.

| ← Wi-Fi                                                                     | ← Wi-Fi                    | ← Wi-Fi                                      |
|-----------------------------------------------------------------------------|----------------------------|----------------------------------------------|
| r ogwap07                                                                   | <b>1 1000saga-u</b><br>接続中 | <b>2000saga-u</b><br>接続中                     |
| 000saga-u                                                                   | ユーザー名とパスワードを入力してください       | ユーザー名とパスワードを入力してください<br>ユーザ□<br>●●●●●●●●●●●● |
| <ul> <li>ゼキュリティ保護あり</li> <li>ユーザー名とパスワードを入力してください</li> <li>hーザータ</li> </ul> |                            |                                              |
| メリア 世<br>パスフード                                                              | ок <i><b>キャンセル</b></i>     | 接続 キャンセル                                     |

When "Connected, Secure" was displayed, the connection was completed.

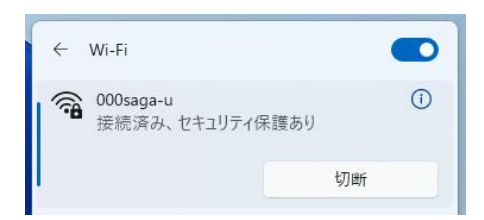

• To remove the setting for 000saga -u, right-click 000saga -u and click Remove.

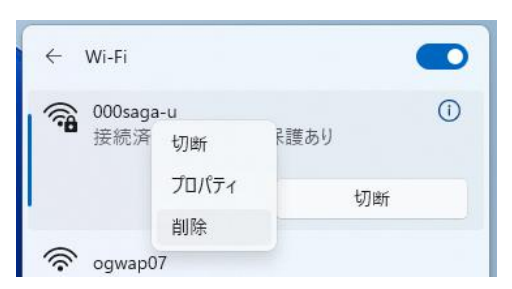